## D-Link Air Xpert DI-774 2.4 GHz / 5 GHz Tri-Mode Dualband Wireless Router

# Manual

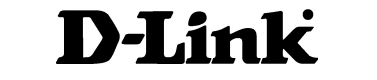

**Building Networks for People** 

# **Contents**

| Package Contents              | 3 |
|-------------------------------|---|
| Introduction                  | 4 |
| Connections                   | 5 |
| Features                      | 6 |
| LEDs                          | 7 |
| Wireless Basics               | 8 |
| Getting Started1              | 0 |
| Using the Configuration Menu1 | 1 |
| Networking Basics4            | 0 |
| Troubleshooting               | 5 |
| Technical Specifications6     | 1 |
| Frequently Asked Questions6   | 4 |
| Contacting Technical Support9 | 2 |
| Warranty and Registration9    | 3 |

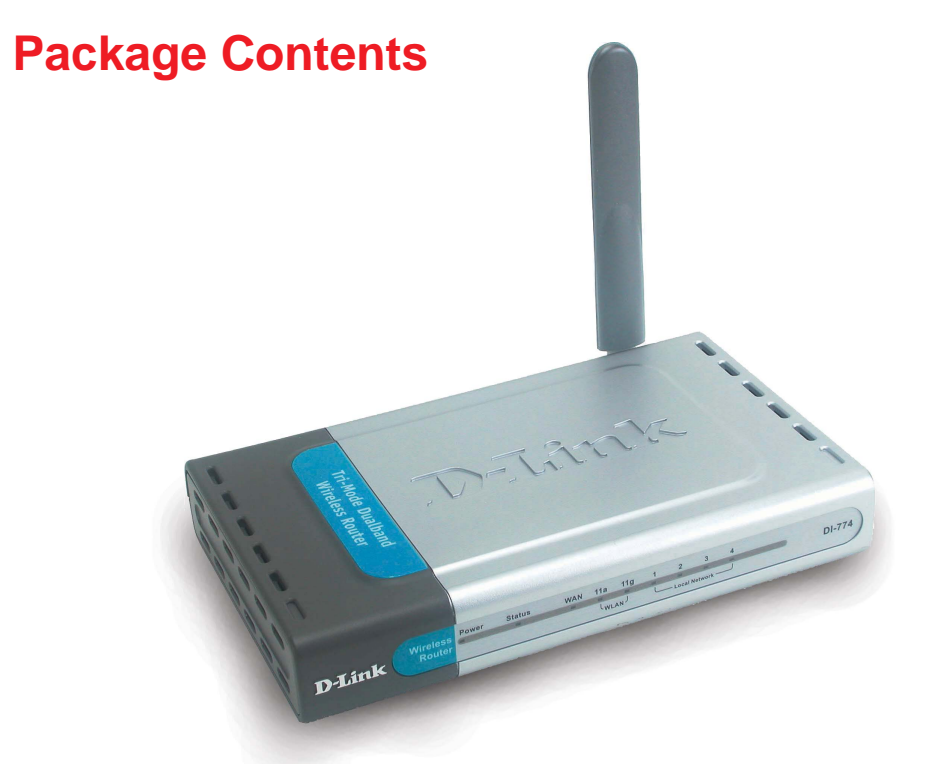

## **Contents of Package:**

- D-Link Air Xpert DI-774 2.4GHz/5GHz Tri-Mode Dualband Wireless Router
- Power Adapter 5V DC, 3.0A
- Manual on CD
- Quick Installation Guide
- Ethernet Cable

Note: Using a power supply with a different voltage rating than the one included with the DI-774 will cause damage and void the warranty for this product.

If any of the above items are missing, please contact your reseller.

### System Requirements For Configuration:

 Computer with Windows, Macintosh, or Linux-based operating system with an installed Ethernet adapter

# Introduction

At up to five times the speed of previous wireless devices, you can work faster and more efficiently, increasing productivity. With the DI-774, bandwidth-intensive applications like graphics or multimedia will benefit significantly because large files are able to move across the network quickly. This versatile wireless router also features four times the number of non-overlapping channels than a device that supports only 802.11g, so more users can access the network.

Support for all three standards (802.11g; 802.11a; 802.11b) means that you can grow your network without having to worry about legacy wireless equipment being incompatible with newer compliant devices from other manufacturers. This also allows network administrators to partition the usage of the dualband by segmenting users and creating special access privilege networks for classified document transfer and communications.

With the DI-774 you can securely connect to wireless clients on the network using 802.1x for wireless user authentication, as well as WPA (Wi-Fi Protected Access™) providing you a much higher level of security for your data and communications than has previously been available.

Through its easy-to-use Web-based user interface, the DI-774 lets you control the information that is accessible to those on the wireless network, whether from the Internet or from your company's server:

*Content Filtering* – Easily applied content filtering based on MAC Address, IP Address, URL and /or Domain Name.

*Filter Scheduling* – Filters can be scheduled to be active on certain days or for a duration of hours or minutes.

**Network Address Translation** – NAT protects the DI-774 and its users from outside intruders gaining access to your private network

**VPN Multiple/Concurrent Sessions** – Supports multiple and concurrent IPSec and PPTP sessions, so multiple users behind the DI-774 can access corporate networks through various VPN clients more securely.

## **Connections** - Back Panel of Unit

All Ethernet Ports (WAN and LAN) are auto MDI/MDIX, meaning you can use either a straight-through or a crossover Ethernet cable.

Pressing the **Reset Button** restores the router to its original factory default settings.

Auto MDI/MDIX LAN ports automatically sense the cable type when connecting to Ethernet-enabled computers. The Auto MDI/MDIX WAN port is the connection for the Ethernet cable to the Cable or DSL modem

Receptor for the **Power** Adapter

## **Features**

- Fully compatible with the 802.11g standard to provide a wireless data rate of up to 54Mbps
- Backwards compatible with the 802.11b standard to provide a wireless data rate of up to 11Mbps
- WPA (Wi Fi Protected Access™) authorizes and identifies users based on a secret key that changes automatically at a regular interval, for example:
  - TKIP (Temporal Key Integrity Protocol), in conjunction with a RADIUS server, changes the temporal key every 10,000 packets, ensuring greater security
  - Pre-Shared Key mode means that the home user, without a RADIUS server, will obtain a new security key every time the he or she connects to the network, vastly improving the safety of communications on the network.
- 802.1x Authentication in conjunction with the RADIUS server verifies the identity of would be clients
- Utilizes OFDM technology (Orthogonal Frequency Division Multiplexing) to ensure strong wireless signals for both 802.11g and 802.11a
- User-friendly configuration and diagnostic utilities
- Operates in the 2.4GHz frequency range
- Connects multiple computers to a Broadband (Cable or DSL) modem to share the Internet connection
- Advanced Firewall features
  - Supports NAT with VPN pass-through, providing added security
  - MAC Filtering
  - IP Filtering
  - URL Filtering
  - Domain Blocking
  - Scheduling
- DHCP server supported enables all networked computers to automatically receive IP addresses
- Web-based interface for Managing and Configuring
- Access Control to manage users on the network
- Supports special applications that require multiple connections
- Equipped with 4 10/100 Ethernet ports, 1 WAN port, Auto MDI/MDIX

## LEDs - Front Panel of Unit

LED stands for Light-Emitting Diode. The DI-774 has the following LEDs:

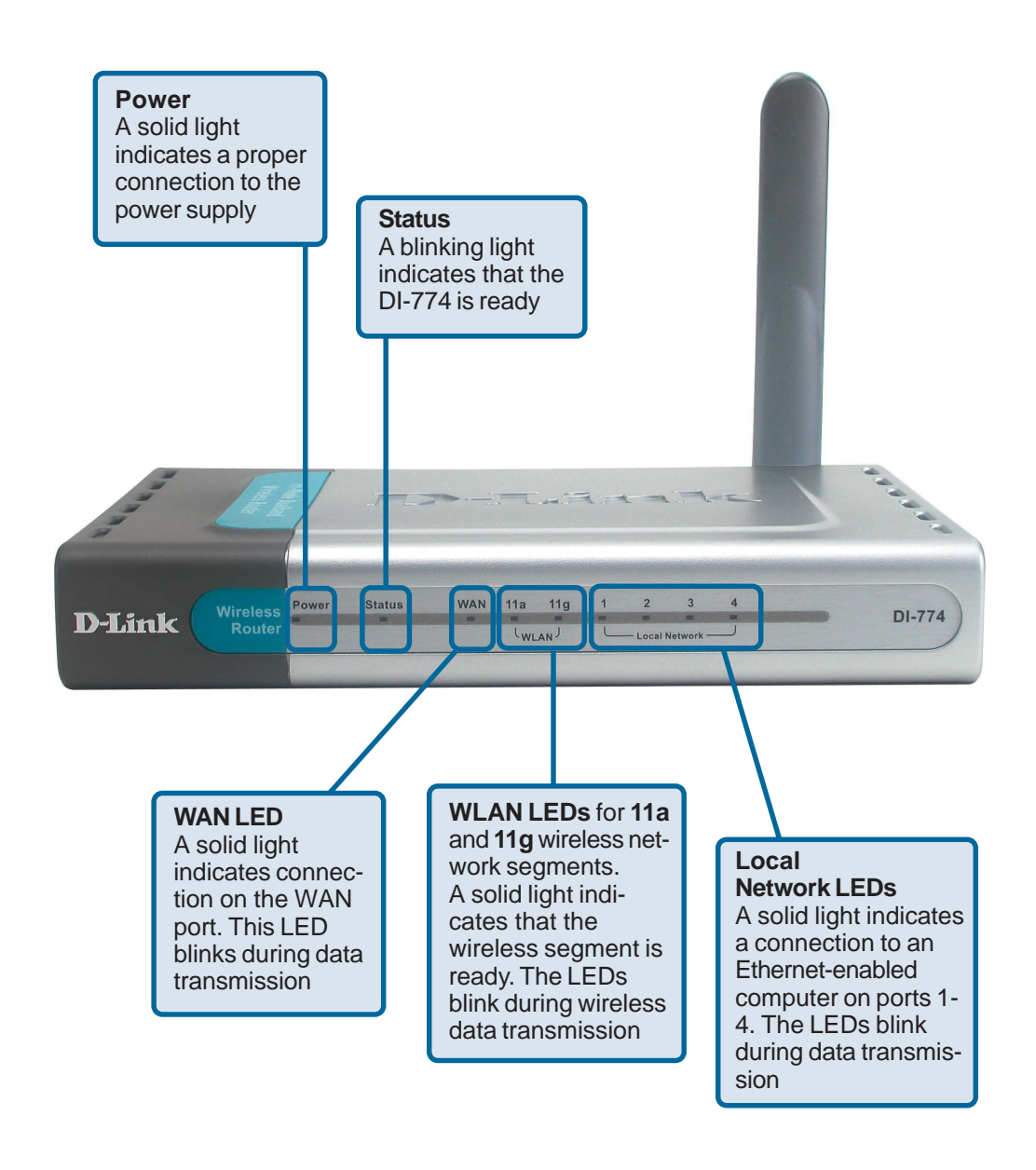

# **Wireless Basics**

D-Link wireless products are based on industry standards to provide easy-to-use and compatible high-speed wireless connectivity within your home, business or public access wireless networks. D-Link wireless products will allow you access to the data you want, when and where you want it. You will be able to enjoy the freedom that wireless networking brings.

A WLAN is a cellular computer network that transmits and receives data with radio signals instead of wires. WLANs are used increasingly in both home and office environments, and public areas such as airports, coffee shops and universities. Innovative ways to utilize WLAN technology are helping people to work and communicate more efficiently. Increased mobility and the absence of cabling and other fixed infrastructure have proven to be beneficial for many users.

Wireless users can use the same applications they use on a wired network. Wireless adapter cards used on laptop and desktop systems support the same protocols as Ethernet adapter cards.

People use wireless LAN technology for many different purposes:

**Mobility** - Productivity increases when people have access to data in any location within the operating range of the WLAN. Management decisions based on real-time information can significantly improve worker efficiency.

**Low Implementation Costs** – WLANs are easy to set up, manage, change and relocate. Networks that frequently change can benefit from WLANs ease of implementation. WLANs can operate in locations where installation of wiring may be impractical.

**Installation and Network Expansion** - Installing a WLAN system can be fast and easy and can eliminate the need to pull cable through walls and ceilings. Wireless technology allows the network to go where wires cannot go - even outside the home or office.

**Scalability** – WLANs can be configured in a variety of topologies to meet the needs of specific applications and installations. Configurations are easily changed and range from peer-to-peer networks suitable for a small number of users to larger infrastructure networks to accommodate hundreds or thousands of users, depending on the number of wireless devices deployed.

**Inexpensive Solution** - Wireless network devices are as competitively priced as conventional Ethernet network devices.

### **Standards-Based Technology**

The DI-774 Wireless Broadband Router utilizes the new **802.11g** standard, in addition to the 802.11a and 802.11b standards.

The IEEE **802.11g** standard is an extension of the 802.11b standard. It increases the data rate up to 54 Mbps within the 2.4GHz band, utilizing **OFDM technology.** 

This means that in most environments, within the specified range of this device, you will be able to transfer large files quickly or even watch a movie in MPEG format over your network without noticeable delays. This technology works by transmitting high-speed digital data over a radio wave utilizing OFDM (Orthogonal Frequency Division Multiplexing) technology. OFDM works by splitting the radio signal into multiple smaller sub-signals that are then transmitted simultaneously at different frequencies to the receiver. OFDM reduces the amount of crosstalk (interference) in signal transmissions.

### **Installation Considerations**

The D-Link *Air* Xpert DI-774 lets you access your network, using a wireless connection, from virtually anywhere within its operating range. Keep in mind, however, that the number, thickness and location of walls, ceilings, or other objects that the wireless signals must pass through, may limit the range. Typical ranges vary depending on the types of materials and background RF (radio frequency) noise in your home or business. The key to maximizing wireless range is to follow these basic guidelines:

- Keep the number of walls and ceilings between the DI-624 and other network devices to a minimum - each wall or ceiling can reduce your D-Link wireless product's range from 3-90 feet (1-30 meters.) Position your devices so that the number of walls or ceilings is minimized.
- 2 Be aware of the direct line between network devices. A wall that is 1.5 feet thick (.5 meters), at a 45-degree angle appears to be almost 3 feet (1 meter) thick. At a 2-degree angle it looks over 42 feet (14 meters) thick! Position devices so that the signal will travel straight through a wall or ceiling (instead of at an angle) for better reception.
- 3 Building Materials can impede the wireless signal a solid metal door or aluminum studs may have a negative effect on range. Try to position wireless devices and computers with wireless adapters so that the signal passes through drywall or open doorways and not other materials.
- 4 Keep your product away (at least 3-6 feet or 1-2 meters) from electrical devices or appliances that generate extreme RF noise.

# **Getting Started**

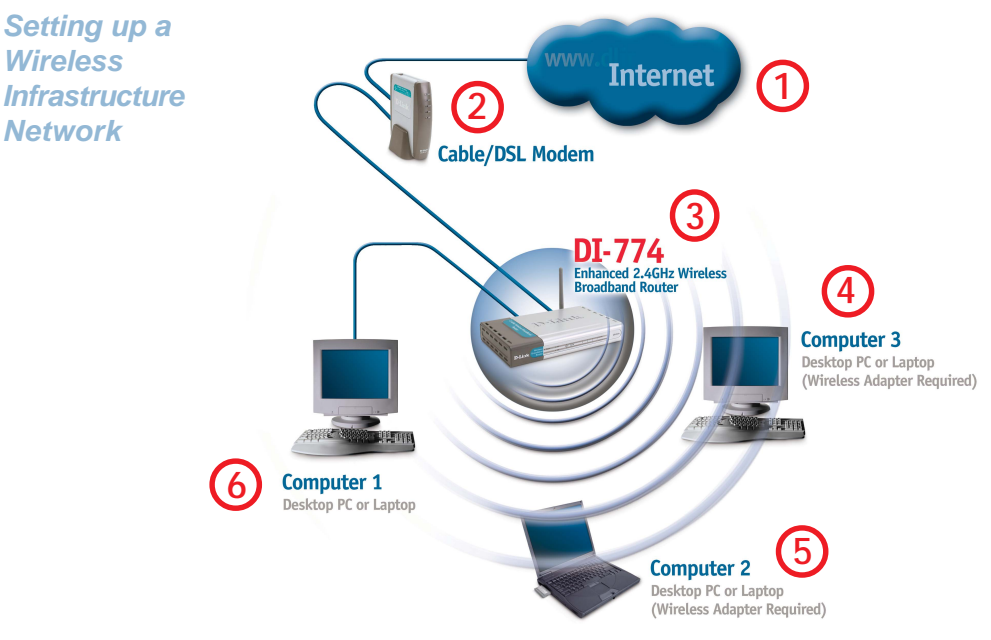

## For a typical wireless setup at home (as shown above), please do the following:

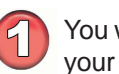

You will need broadband Internet access (a Cable or DSL-subscriber line into your home or office)

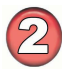

Consult with your Cable or DSL provider for proper installation of the modem

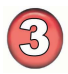

Connect the Cable or DSL modem to the DI-774 Wireless Router (see the printed Quick Installation Guide included with your router.)

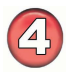

If you are connecting a desktop computer to your network, install the D-Link *Air* Xpert DWL-AG520 wireless PCI adapter into an available PCI slot on your desktop computer. (See the printed Quick Installation Guide included with the network adapter.)

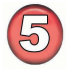

Install the D-Link DWL-AG650 wireless Cardbus adapter into a laptop computer. (See the printed Quick Installation Guide included with the DWL-AG650.)

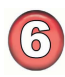

Install the D-Link DFE-530TX+ wireless Cardbus adapter into a desktop computer. The four Ethernet LAN ports of the DI-774 are Auto MDI/MDIX and will work with both Straight-through and Crossover cable. (See the printed Quick Installation Guide included with the DFE-530TX+.)

# **Using the Configuration Menu**

Whenever you want to configure your network or the DI-774, you can access the Configuration Menu by opening the web-browser and typing in the IP Address of the DI-774. The DI-774 default IP Address is shown here:

- Open the web browser
   Tupe in the ID Address of
  - Type in the **IP Address** of the Router (http://192.168.0.1)

Note: if you have changed the default IP Address assigned to the DI-774, make sure to enter the correct IP Address.

- Type admin in the User
   Name field
- Leave the **Password**
- Click OK

The Home>Wizard screen will appear. Please refer to the *Quick Installation Guide* for more information regarding the Setup Wizard.

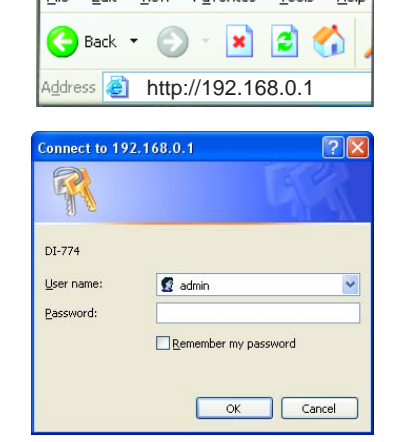

### Home > Wizard

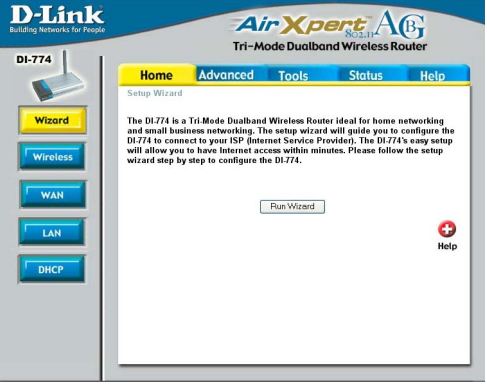

These buttons appear on most of the configuration screens in this section. Please click on the appropriate button at the bottom of each screen after you have made a configuration change.

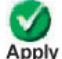

Clicking Apply will save changes made to the page

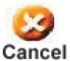

Clicking Cancel will clear changes made to the page

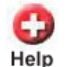

Clicking Help will bring up helpful information regarding the page

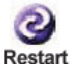

Clicking Restart will restart the router. (Necessary for some changes.)

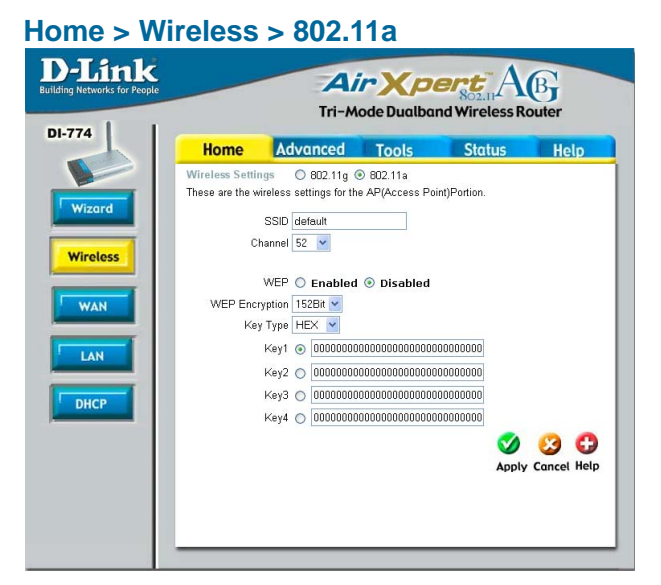

Wireless Settings- Choose 802.11a or 802.11g. Here, 802.11a is selected.

SSID-"default" is the default setting. All devices on the network must share the same SSID. If you change the default setting, the SSID may be up to 32 characters long.

**Channel- 52** is the default channel for 802.11a. All devices on the network must share the same channel.

WEP- Select Enabled or Disabled. Disabled is the default setting.

WEP Encryption- Select the level of encryption desired: 64, 128 or 152-bit

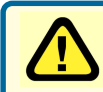

**WEP** (*Wired Equivalent Privacy*) If you enable encryption on the DI-774 make sure to also enable encryption on all 802.11a wireless clients or wireless connection will not be established.

Key Type- Select HEX or ASCII

**Hexadecimal** digits consist of the numbers 0-9 and the letters A-F **ASCII** (American Standard Code for Information Interchange) is a code for representing English letters as numbers from 0-127

Keys 1-4- Input up to 4 WEP keys; select the one you wish to use.

#### Home > Wireless > 802.11g

|        | Home            | Advanced                 | Tools           | Status      | Help      |
|--------|-----------------|--------------------------|-----------------|-------------|-----------|
|        | Wireless Setti  | ngs 💿 802.11g C          | 802.11a         |             |           |
|        | These are the w | rireless settings for th | e AP(Access Poi | nt)Portion. |           |
| Vizard | s               | SID : default            |                 |             |           |
|        | Cha             | nnel 1 🗸                 |                 |             |           |
| ss     | v               | VEP O Enabled            | Disabled        |             |           |
|        | WEP Enco        | ntion 64Bit V            | ~               |             |           |
|        | Kev             |                          |                 |             |           |
|        | 1.03            |                          | 00              |             |           |
|        |                 | Key1. 🕑 0000000          |                 |             |           |
|        |                 | Key2: 🔿 0000000          | UU              |             |           |
| L      |                 | Key3 : 🔘 0000000         | 00              |             |           |
|        |                 | Key4 : 🔘 0000000         | 00              |             |           |
|        |                 |                          |                 | <b>S</b>    | <b>63</b> |
|        |                 |                          |                 | Apply       | Concel He |

Wireless Settings- Choose 802.11a or 802.11g. Here, 802.11g is selected.

**SSID-** "default" is the default setting. All devices on the network must share the same SSID. The SSID may be up to 32 characters long.

## **Channel- 1** is the default channel for 802.11g. All devices on the network must share the same channel.

WEP- Select Enabled or Disabled. Disabled is the default setting.

WEP Encryption- Select the level of encryption desired: 64, 128 or 152-bit

WEP (Wired Equivalent Privacy) If you enable encryption on the DI-774 make sure to also enable encryption on all 802.11g wireless clients or wireless connection will not be established.

Key Type- Select HEX or ASCII

Keys 1-4- Input up to 4 WEP keys; select the one you wish to use.

#### Home > WAN > Dynamic IP Address

| Home Advo                  | anced Tools Status Help                                                                                 |
|----------------------------|----------------------------------------------------------------------------------------------------|
| WAN Settings               |                                                                                                    |
| Please select the appropri | ate option to connect to your ISP.                                                                      |
| Oynamic IP Address         | Choose this option to obtain an IP address automatically<br>from your ISP. (For most Cable modem users) |
| O Static IP Address        | Choose this option to set static IP information provided to<br>you by your ISP.                         |
| O PPP₀E                    | Choose this option if your ISP uses PPPoE. (For most<br>DSL users)                                      |
| O Others                   | PPTP and BigPond Cable                                                                                  |
| O PPTP                     | (for Europe use only)                                                                                   |
| Dynamic IP                 |                                                                                                    |
| Host Name                  | DI-774 (optional)                                                                                       |
| MAC Address                | 00 - 11 - 22 - 33 - 44 - 56 (optional)<br>Clone MAC Address                                             |
| Primary DNS Address        | 0.0.0.0                                                                                                 |
|                            | 0.0.0.0 (entione)                                                                                       |
| Secondary DNS Address      | (optional)                                                                                              |

| Dynamic<br>IP Address-    | Most Cable modem users will select this option to obtain an IP Address automatically from their ISP (Internet Service Provider).                                                                                                    |
|---------------------------|----------------------------------------------------------------------------------------------------|
| Host Name-                | This is optional, but may be required by some ISPs. The host name is the device name of the Router.                                                                                                    |
| MAC Address-              | The default MAC Address is set to the WAN's physical inter-<br>face MAC address on the Router.                                                                                                    |
| Clone<br>MAC Address-     | Copy the MAC address of the Ethernet card installed by your ISP,<br>and replace the WAN MAC address with this Ethernet card MAC<br>address. It is not recommended that you change the default MAC<br>address unless required by your ISP.           |
| Primary/Secondary<br>DNS- | Enter a DNS Address if you do not wish to use the one provided<br>by your ISP. ( <i>DNS is short for Domain Name System. It trans-</i><br><i>lates domain names into IP Addresses</i> ).                                                            |
| MTU-                      | Enter an MTU value only if required by your ISP. Otherwise,<br>leave this section to its default setting of 1500. (MTU is short<br>for Maximum Transfer Unit. Messages longer than the MTU<br>will be divided into smaller units for transmission). |

| Home Advar                   | nced T                      | Tools                          | Status                                 | Help                |
|------------------------------|-----------------------------|--------------------------------|----------------------------------------|---------------------|
| WAN Settings                 |                             |                                |                                        |                     |
| Please select the appropriat | e option to co              | nnect to your                  | ISP.                                   |                     |
| 🔿 Dynamic IP Address         | Choose this<br>from your IS | s option to ob<br>SP. (For mos | tain an IP address<br>t Cable modem us | automatical<br>ers) |
| Static IP Address            | Choose thi:<br>you by you   | s option to se<br>r ISP.       | t static IP informat                   | ion provided        |
| O PPPoE                      | Choose this<br>DSL users)   | s option if you                | ur ISP uses PPPoE                      | . (For most         |
| O Others                     | PPTP and                    | BigPond Cab                    | le                                     |                     |
| O PPTP                       | (for Europe                 | use only)                      |                                        |                     |
| Static IP                    |                             |                                |                                        |                     |
| IP Address                   | 0.0.0.0                     | (as                            | signed by your ISF                     | ")                  |
| Subnet Mask                  | 0.0.0.0                     |                                |                                        |                     |
| ISP Gateway Address          | 0.0.0.0                     |                                |                                        |                     |
| Primary DNS Address          | 0.0.0.0                     |                                |                                        |                     |
| Secondary DNS Address        | 0.0.0.0                     | (op                            | tional)                                |                     |
|                              | 5                           |                                | 2 85                                   |                     |

#### Home > WAN > Static IP Address

| Static IP Address-         | Select this option to set static IP information provided to you by your ISP.                                                                                                    |
|----------------------------|----------------------------------------------------------------------------------------------------|
| IP Address-                | Input the IP Address provided by your ISP                                                                                                    |
| Subnet Mask-               | Input your Subnet mask. (All devices in the network must have the same subnet mask.)                                                                                                    |
| ISP<br>Gateway Address-    | Input the Gateway address                                                                                                    |
| Primary/<br>Secondary DNS- | Enter a DNS Address if you do not wish to use the one pro-<br>vided by your ISP. ( <i>DNS is short for Domain Name System. It</i><br><i>translates domain names into IP Addresses</i> ).                                                                    |
| MTU-                       | Enter an MTU value only if required by your ISP. Otherwise,<br>leave this section to its default setting of 1500. ( <i>MTU is short</i><br>for Maximum Transfer Unit. Messages longer than the MTU<br>will be divided into smaller units for transmission). |

Please be sure to remove any existing PPPoE client software installed on your computers.

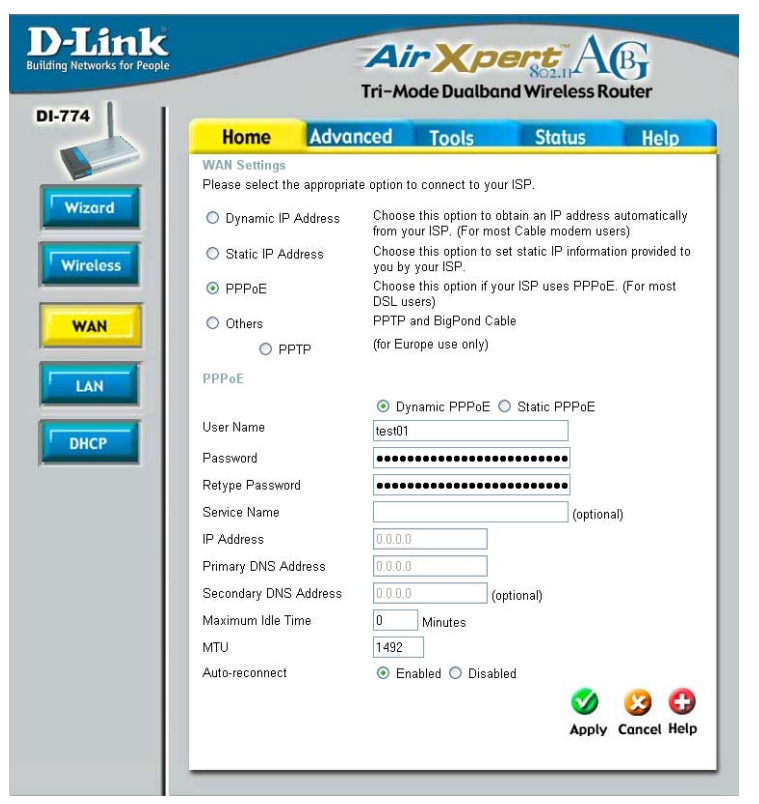

| PPPoE-           | Choose this option if your ISP uses PPPoE. (Most DSL users will select this option).                  |
|------------------|----------------------------------------------------------------------------------------------------|
|                  | <b>Dynamic PPPoE-</b> receive an IP Address automaticsally from your ISP.                             |
|                  | Static PPPoE- you have an assigned (static) IP Address.                                               |
| User Name-       | Your PPPoE username provided by your ISP.                                                             |
| Password-        | Your PPPoE password provided by your ISP.                                                             |
| Retype Password- | Re-enter the PPPoE password                                                                           |
| Service Name-    | Enter the Service Name provided by your ISP (optional).                                               |
| IP Address-      | This option is only available for Static PPPoE. Enter the static IP Address for the PPPoE connection. |
|                  | 16                                                                                                    |

#### Home > WAN > PPPoE

#### Home > WAN > PPPoE continued

Primary/Secondary Enter a DNS Address if you do not wish to use the one provided by your ISP. (DNS is short for Domain Name System. It translates domain names into IP Addresses).

MaximumEnter a maximum idle time during which Internet connection isIdle Time-maintained during inactivity. To disable this feature, enter zero<br/>or enable Auto-reconnect.

MTU- Maximum Transmission Unit-1472 is default-you may need to change the MTU to conform with your ISP.

Auto-reconnect- If enabled, the DI-774 will automatically connect to your ISP after your system is restarted or if the connection is dropped.

LAN is short for Local Area Network This is considered your internal network. These are the IP settings of the LAN interface for the DI-774. These settings may be referred to as Private settings. You may change the LAN IP Address if needed. The LAN IP Address is private to your internal network and cannot be seen on the Internet

#### Home > LAN

192.168.0.1

| Advanced      | Tools    | Status                                                                                                    | Help                                                                                                    |
|---------------|----------|----------------------------------------------------------------------------------------------------|----------------------------------------------------------------------------------------------------|
| 445 DI 774    |          |                                                                                                    |                                                                                                    |
| of the DF774. |          |                                                                                                    |                                                                                                    |
| 192.168.0.1   |          |                                                                                                    |                                                                                                    |
| 255.255.25    | 5.0      |                                                                                                    |                                                                                                    |
| ame           |          |                                                                                                    | optional)                                                                                                    |
|               |          | <b>S</b>                                                                                                    | <u>(3</u> (                                                                                                    |
|               |          | Apply                                                                                                    | Cancel He                                                                                                    |
|               |          |                                                                                                    |                                                                                                    |
|               |          |                                                                                                    |                                                                                                    |
|               |          |                                                                                                    |                                                                                                    |
|               |          |                                                                                                    |                                                                                                    |
|               |          |                                                                                                    |                                                                                                    |
|               |          |                                                                                                    |                                                                                                    |
|               | Advanced | Advanced         Tools           of the DI-774.         192.168.0.1           255.255.255.0         3           arme | Advanced         Tools         Status           of the DF774.         192.168.0.1         255.255.255.0           arme         Image: Control of the second second |

The IP Address of the LAN interface. The default IP Asddress is:

#### **IP Address-**

#### Subnet Mask-

The subnet mask of the LAN interface. The default subnet mask is **255.255.255.0** 

Local Domain Name-

The domain name assigned to the router

Home > DHCP

**DHCP** stands for Dynamic Host Control Protocol. The DI-774 has a built-in DHCP server. The DHCP Server will automatically assign an IP Address to the computers on the LAN/private network. Be sure to set your computers to be DHCP clients by setting their TCP/IP settings to "Obtain an IP Address Automatically." When you turn your computers on, they will automatically load the proper TCP/ IP settings provided by the DI-774. The DHCP Server will automatically allocate an unused IP Address from the IP Address pool to the requesting computer.

| Home Ac<br>DHCP Server<br>The DI-774 can be setu<br>network.<br>DHCP Server<br>Starting IP Address<br>Ending IP Address<br>Lease Time<br>Static DHCP<br>Static DHCP is used to | Ivanced     Tools     Status       up as a DHCP Server to distribute IP addresses to the L <ul> <li>Enabled</li> <li>Disabled</li> <li>192 . 168 . 0 . 100</li> <li>192 . 168 . 0 . 193</li> <li>1 Week </li> </ul> |
|----------------------------------------------------------------------------------------------------|----------------------------------------------------------------------------------------------------|
| DHCP Server<br>The DI-774 can be setu<br>network.<br>DHCP Server<br>Starting IP Address<br>Ending IP Address<br>Lease Time<br>Static DHCP<br>Static DHCP is used to            | up as a DHCP Server to distribute IP addresses to the L                                                                                                    |
| DHCP Server<br>Starting IP Address<br>Ending IP Address<br>Lease Time<br>Static DHCP<br>Static DHCP is used to                                                                 | <ul> <li>● Enabled</li> <li>○ Disabled</li> <li>192 . 168 . 0 . 100</li> <li>192 . 168 . 0 . 199</li> <li>1 Week ♥</li> </ul>                                                                                       |
| Starting IP Address<br>Ending IP Address<br>Lease Time<br>Static DHCP<br>Static DHCP is used to                                                                                | 192.168.0.100<br>192.168.0.199<br>1 Week 🗸                                                                                                    |
| Ending IP Address<br>Lease Time<br>Static DHCP<br>Static DHCP is used to                                                                                                    | 192.168.0.<br>1 Week 💌                                                                                                    |
| Lease Time<br>Static DHCP<br>Static DHCP is used to                                                                                                    | 1 Week 💙                                                                                                    |
| Static DHCP<br>Static DHCP is used to                                                                                                    |                                                                                                    |
| Name<br>P                                                                                                    | © Enabled                                                                                                    |
| MAC Address                                                                                                    |                                                                                                    |
| DHCP Client                                                                                                    | winxp,00-50-BA-FF-FF V Clone                                                                                                    |
|                                                                                                    | Solution Apply Can                                                                                                    |
| Host Name IP Addres                                                                                                    | st<br>ss MAC Address                                                                                                    |

You must specify the starting and ending address of the IP Address pool.

| DHCP Server-                              | Select Enabled or Disabled                                                                                                    |
|-------------------------------------------|----------------------------------------------------------------------------------------------------|
| Starting<br>IP Address-                   | The starting IP Address for the DHCP server's IP assignment                                                                                                    |
| Ending<br>IP Address-                     | The ending IP Address for the DHCP server's IP assignment                                                                                                    |
| Lease Time-                               | The length of time of the DHCP lease                                                                                                    |
| Static DHCP-                              | Enable the Static DHCP server to assign the same IP Address<br>to a MAC Address that you specify here. This prevents the prob-<br>lems sometimes encountered with changing IP Addresses |
| Static & Dynamic<br>DHCP Client<br>Table- | Displays a list of Static and Dynamic DHCP clients assigned by the router 18                                                                                                    |

#### Advanced > Virtual Server

| nk<br>ior People |                   | 1                    | lir)         | ( <i>pert</i>                | AB               |        |
|------------------|-------------------|----------------------|--------------|------------------------------|------------------|--------|
| I                | Home              | Tri-                 | -Mode D      | ualband Wire                 | less Router      | olo    |
|                  | Virtual Server    | Auvances             |              | <u>715 510</u>               |                  | leip   |
| T                | Virtual Server is | s used to allow Inte | rnet users a | iccess to LAN servi          | ces.             |        |
|                  |                   | O Enabled O          | Disabled     |                              |                  |        |
|                  | Name              |                      |              | Clear                        |                  |        |
|                  | Private IP        |                      |              |                              |                  |        |
|                  | Protocol Type     |                      |              |                              |                  |        |
|                  |                   |                      |              |                              |                  |        |
|                  | Private Port      |                      |              |                              |                  |        |
|                  | Public Port       |                      |              |                              |                  |        |
|                  | Schedule          | 🔿 Always             |              |                              |                  |        |
|                  |                   | O From time          | 00 🖌 : 🔽 00  | ✓ AM ✓ to 00                 | 🕶 : 00 💌 Al      | M 🔽    |
|                  |                   | e veh                | Sun 🔽 to     | Sun 🔽                        |                  | 6      |
|                  |                   |                      |              |                              |                  |        |
| r                |                   |                      |              |                              | Ø 👩              | C      |
|                  | Virtual Server    | e Liet               |              |                              | Apply Conc       | al Hal |
|                  | Name              | 3 LISU               | Private IP   | Protocol                     | Schedule         | et net |
|                  | 🔲 Virtual Ser     | ver FTP              | 0.0.0.0      | TCP 21/21                    | always           | 20     |
|                  | 📃 Virtual Ser     | ver HTTP             | 0.0.0.0      | TCP 80/80                    | always           | 20     |
|                  | 📃 Virtual Sen     | ver HTTPS            | 0.0.0.0      | TCP 443/443                  | always           | 21     |
|                  | 📃 Virtual Sen     | ver DNS              | 0.0.0.0      | UDP 53/53                    | always           | 21     |
|                  | 🔲 Virtual Sen     | ver SMTP             | 0.0.0.0      | TCP 25/25                    | always           | 21     |
|                  | 🔄 Virtual Ser     | ver POP3             | 0.0.0.0      | TCP 110/110                  | always           | 1      |
|                  | U Virtual Can     | une Talmat           | 0.0.0.0      | TCP 23/23                    | always           | 1      |
|                  | Vintual Ser       | ver remet            |              |                              |                  |        |
|                  | IPSec             | ver Teinet           | 0.0.0.0      | UDP 500/500                  | always           | 1      |
|                  | IPSec             | ver remei            | 0.0.0.0      | UDP 500/500<br>TCP 1723/1723 | always<br>always |        |

The DI-774 can be configured as a virtual server so that remote users accessing Web or FTP services via the public IP Address can be automatically redirected to local servers in the LAN (Local Area Network).

The DI-774 firewall feature filters out unrecognized packets to protect your LAN network so all computers networked with the DI-774 are invisible to the outside world. If you wish, you can make some of the LAN computers accessible from the Internet by enabling *Virtual Server*. Depending on the requested service, the DI-774 redirects the external service request to the appropriate server within the LAN network.

### Using the Configuration Menu (continued) Advanced > Virtual Server *continued*

The DI-774 is also capable of port-redirection meaning incoming traffic to a particular port may be redirected to a different port on the server computer.

Each virtual service that is created will be listed at the bottom of the screen in the Virtual Servers List. There are pre-defined virtual services already in the table. You may use them by enabling them and assigning the server IP to use that particular virtual service.

| Virtual Server- | Select Enabled or Disabled                                                                                                    |
|-----------------|----------------------------------------------------------------------------------------------------|
| Name-           | Enter the name referencing the virtual service                                                                                                    |
| Private IP-     | The server computer in the LAN (Local Area Network) that will be providing the virtual services.                                                                                                    |
| Protocol Type-  | The protocol used for the virtual service                                                                                                    |
| Private Port-   | The port number of the service used by the Private IP computer                                                                                                    |
| Public Port-    | The port number on the WAN (Wide Area Network)side that will be used to access the virtual service.                                                                                                    |
| Schedule-       | The schedule of time when the virtual service will be enabled.<br>The schedule may be set to <b>Always</b> , which will allow the<br>particular service to always be enabled. If it is set to <b>Time</b> ,<br>select the time frame for the service to be enabled. If the<br>system time is outside of the scheduled time, the service will<br>be disabled. |

#### Example #1:

If you have a Web server that you wanted Internet users to access at all times, you would need to enable it. Web (HTTP) server is on LAN (Local Area Network) computer 192.168.0.25. HTTP uses port 80, TCP. Name: Web Server Private IP: 192.168.0.25 Protocol Type: TCP Private Port: 80 Public Port: 80 Schedule: always

#### Advanced > Virtual Server continued

Virtual Servers List

|   | Name                | Private IP   | Protocol  | Schedule |  |
|---|---------------------|--------------|-----------|----------|--|
| R | Virtual Server HTTP | 192.168.0.25 | TCP 80/80 | always   |  |

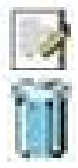

Click on this icon to edit the virtual service

Click on this icon to delete the virtual service

#### Example #2:

If you have an FTP server that you wanted Internet users to access by WAN port 2100 and only during the weekends, you would need to enable it as such. FTP server is on LAN computer 192.168.0.30. FTP uses port 21, TCP.

Name: FTP Server Private IP: 192.168.0.30 Protocol Type: TCP Private Port: 21 Public Port: 2100

Schedule: From: 01:00AM to 11:00PM, Sat to Sun

All Internet users who want to access this FTP Server must connect to it from port 2100. This is an example of port redirection and can be useful in cases where there are many of the same servers on the LAN network.

| Special Application         Special Application is used to run applications that require multiple connections.         Enabled       Disabled         Name       Cleer         Trigger Port                                                                                                    | Special Application is used to run applications that require multiple connections C Enabled  Disabled Name Clear Trigger Port Trigger Type TCP Public Port Public Type TCP Special Applications List Apply Cat | S.   |
|----------------------------------------------------------------------------------------------------|----------------------------------------------------------------------------------------------------|------|
| Clear     Clear     Clear | Clear     Trigger Port     Trigger Type     TCP     Public Type     TCP     Special Applications List     Apply Cat                                                                                            | 0.   |
| Clear     Clear     Trigger Port     Trigger Type     TCP ▼     Public Port     Public Port     TCP ▼     Special Applications List     Apply Cancel     NAME     Trigger Public     Disabled     Tingger Public     Disabled     Clear     Tingger Type     CO     Special Applications List     Apply Cancel     NAME     Tingger Public     Disabled     TT5 51200-51201,51210     ICU II 2019 2000-2038,2050-2051,2069,2085,3010-3030     MSN Gaming Zone 17624 2300-2400,28800-29000     PC-to-Phone     105312120,12122,24150-24220                                                                                                    | Clear     Trigger Port     Trigger Type     TCP     Public Port     Public Type     TCP     Special Applications List     Apply Car                                                                            |      |
| Name         Uses           Trigger Port         -           Trigger Type         CP           Public Port         Public Port           Public Type         CP           Special Applications List         Apply Cancel           NAME         Trigger Public           Battle net         6112           Dialpad         7175           912         2000–2038,2050-2051,2069,2085,3010-3030           MSN Gaming Zone 476242300-2400,2880-29000           PC-to-Phone         12053 12120,12122,24150-24220                                                                                                    | NameClear<br>Trigger Pot<br>Tugger Type TCP ♥<br>Public Pot<br>Public Type TCP ♥<br>Special Applications List Apply Car                                                                                        |      |
| Ingger Port                                                                                                    | Ingger Yon                                                                                                    |      |
| Ingger type         TCP           Public Pont            Public Type         TCP           Special Applications List         Apply Cancel           NAME         Trigger Public           Battle.net         6112 6112           Dialpad         7175 51200-51201,51210           ICU II         2019 2000-2038,2050-2051,2069,2085,3010-3030           MSN Gaming Zone 476242300-4400,28800-29000         ≥820-29000           PC-to-Phone         1053 12120,12122,24150-24220                                                                                                    | Public Port Public Type TCP  Special Applications List Apply Car                                                                                                    |      |
| Public Port         ✓         ✓         ✓         ✓         ✓         ✓         ✓         ✓         ✓         ✓         ✓         ✓         ✓         ✓         ✓         ✓         ✓         ✓         ✓         ✓         ✓         ✓         ✓         ✓         ✓         ✓         ✓         ✓         ✓         ✓         ✓         ✓         ✓         ✓         ✓         ✓         ✓         ✓         ✓         ✓         ✓         ✓         ✓         ✓         ✓         ✓         ✓         ✓         ✓         ✓         ✓         ✓         ✓         ✓         ✓         ✓         ✓         ✓         ✓         ✓         ✓         ✓         ✓         ✓         ✓         ✓         ✓         ✓         ✓         ✓         ✓         ✓         ✓         ✓         ✓         ✓         ✓         ✓         ✓         ✓         ✓         ✓         ✓         ✓         ✓         ✓         ✓         ✓         ✓         ✓         ✓         ✓         ✓         ✓         ✓         ✓         ✓         ✓         ✓         ✓         ✓         ✓         ✓         ✓         ✓ <t< td=""><td>Public Port Public Type TCP Special Applications List Apply Car</td><td></td></t<>                                                                                                    | Public Port Public Type TCP Special Applications List Apply Car                                                                                                    |      |
| Public Type         TCP ▼           Special Applications List         Apply Cancel           NAME         Trigger Public           Battle net         6112           Dialpad         7175           ICU II         2019           2000-2038,2050-2051,2069,2085,3010-3030           MSN Gaming Zone 476242300-2400,28800-29000           PC-to-Phone         12053 12120,12122,24150-24220                                                                                                    | Public Type TCP  Special Applications List Apply Car                                                                                                    |      |
| Special Applications List         Apply Cancel           NAME         Trigger Public           Battle net         6112           Dialpad         7175           51200-51201,51210           ICUU II         2019           2000-2038,2050-2051,2069,2085,3010-3030           MSN Gaming Zone 476242300-2400,28800-29000           PC-to-Phone         12053 12120,12122,24150-24220                                                                                                    | Special Applications List Apply Car                                                                                                    |      |
| Special Applications List         Apply Cancel           NAME         Trigger Puble           Battle.net         6112         6112           Dialpad         7175         51200-51201,51210           ICU II         2019         2000-2038,2050-2051,2069,2085,3010-3030           MSNF Orf Scharping Zone 47624 2300-2400,28800-29000         PC-to-Phone         12053 12120,12122,24150-24220                                                                                                    | Special Applications List Apply Car                                                                                                    | 3    |
| NAME         Trigger Public           Battle net         6112           Dialpad         7175           JCU II         2019           2000-2038,2050-2051,2069,2085,3010-3030           MSN Gaming Zone         47624 2300-2400,28800-29000           PC-to-Phone         12053 12120,12122,24150-24220                                                                                                    |                                                                                                    | ncel |
| Battle.net         6112         6112           Dialpad         7175         51200-51201,51210           ICU II         2019         2000-2038,2050-2051,2069,2085,3010-3030           MSN Gaming Zone         47624/2300-2400,28800-29000           PC-to-Phone         1205312120,12122,24150-24220                                                                                                    | NAME Trigger Public                                                                                                    |      |
| Imagea         7175         71200-71201, 71210           ICUII         2019         2000-2008, 2050-2051, 2069, 2085, 3010-3030           MSN Gaming Zone         47624         2300-2400, 28800-29000           PC-to-Phone         12053         12120, 12122, 24150-24220                                                                                                    | Battle.net 6112 6112                                                                                                    |      |
| MSN Gaming Zone 47624 2300-2400,28800-29000 PC-to-Phone 12053 12120,12122,24150-24220                                                                                                    | ICU Π 2019 2000-2038 2050-2051 2069 2085 3010-3                                                                                                    | 030  |
| □ PC-to-Phone 12053 12120,12122,24150-24220                                                                                                    | MSN Gaming Zone 476242300-2400,28800-29000                                                                                                    |      |
|                                                                                                    | PC-to-Phone 12053 12120, 12122, 24150-24220                                                                                                    |      |
| Quick Time 4 554 6970-6999                                                                                                    | Quick Time 4 554 6970-6999                                                                                                    |      |
|                                                                                                    |                                                                                                    |      |
|                                                                                                    |                                                                                                    |      |
|                                                                                                    |                                                                                                    |      |
|                                                                                                    |                                                                                                    |      |

#### Advanced > Applications

Some applications require multiple connections, such as Internet gaming, video conferencing, Internet telephony and others. These applications have difficulties working through NAT (Network Address Translation). Special Applications makes some of these applications work with the DI-774. If you need to run applications that require multiple connections, specify the port normally associated with an application in the "Trigger Port" field, select the protocol type as TCP or UDP, then enter the public ports associated with the trigger port to open them for inbound traffic.

The DI-774 provides some predefined applications in the table on the bottom of the web page. Select the application you want to use and enable it.

Note! Only one PC can use each Special Application tunnel.

| Name:         | This is the name referencing the special application.                                                                                                    |
|---------------|----------------------------------------------------------------------------------------------------|
| Trigger Port: | This is the port used to trigger the application. It can be either a single port or a range of ports.                                                                                            |
| Trigger Type: | This is the protocol used to trigger the special application.                                                                                                    |
| Public Port:  | This is the port number on the WAN side that will be used to access the application. You may define a single port or a range of ports. You can use a comma to add multiple ports or port ranges. |
| Public Type:  | This is the protocol used for the special application. 22                                                                                                    |

#### Advanced > Filters > IP Filters

| D-Link<br>Building Networks for People |                                                     | A<br>Tri-M                    | ir Xp                                               | ert<br>802.11<br>And Wireless Ro | B           |
|----------------------------------------|-----------------------------------------------------|-------------------------------|-----------------------------------------------------|----------------------------------|-------------|
| DI-774                                 | Home                                                | Advanced                      | Tools                                               | Status                           | Help        |
|                                        | Filters<br>Filters are used t                       | to allow or deny LAN          | users from acce                                     | ssing the Internet.              |             |
| Virtual Server                         | <ul> <li>IP Filters</li> <li>MAC Filters</li> </ul> | ◯ URL Blockir<br>◯ Domain Blo | ig<br>sking                                         |                                  |             |
| Applications                           | IP Filters<br>Use IP Filters to                     | deny LAN IP addres            | ses access to th                                    | e Internet.                      |             |
| Filters                                | O Enabled O                                         | Disabled Clear                |                                                     |                                  |             |
| Firewall                               | F                                                   | IP                            |                                                     |                                  |             |
| DMZ                                    | Protocol T<br>Scheo                                 | ype TCP 💌                     |                                                     |                                  |             |
| Performance                            |                                                     | From time 00                  | <ul> <li>✓ : 00 ✓ AN</li> <li>✓ to Sun ✓</li> </ul> | 1 🕶 to 00 🕶 : 00                 | × AM ×      |
|                                        |                                                     |                               |                                                     | 0                                | 30          |
|                                        | IP Filter List                                      | Protoc                        | ol                                                  | Apply<br>Schedule                | Cancel Help |
|                                        | *                                                   | TCP 2                         | J-21                                                | always                           |             |
|                                        | · ·                                                 | TCP 8                         | )                                                   | always                           |             |
|                                        | *                                                   | TCP 4                         | 43                                                  | always                           |             |
|                                        | □ *                                                 | UDP 5                         | 3                                                   | always                           |             |
|                                        | L *                                                 | TCP 2                         | 5                                                   | always                           |             |
|                                        | · ·                                                 | TCP 1                         | 10                                                  | always                           |             |
|                                        |                                                     | ICMP I                        | 3                                                   | always                           |             |
|                                        | *                                                   | TCP 2                         | 3                                                   | always                           |             |
|                                        |                                                     |                               |                                                     |                                  |             |
|                                        |                                                     |                               |                                                     |                                  |             |

Filters are used to deny or allow LAN (Local Area Network) computers from accessing the Internet. The DI-774 can be setup to deny internal computers by their IP or MAC addresses. The DI-774 can also block users from accessing restricted web sites.

| IP Filters-     | Use IP Filters to deny LAN IP Addresses from accessing the Internet. You can deny specific port numbers or all ports for the specific IP Address. |
|-----------------|----------------------------------------------------------------------------------------------------|
| IP-             | The IP Address of the LAN computer that will be denied access to the Internet.                                                                    |
| Port-           | The single port or port range that will be denied access to the Internet.                                                                         |
| Protocol Types- | Select the protocol type                                                                                                    |
| Schedule-       | This is the schedule of time when the IP Filter will be enabled.                                                                                  |

## **Using the Configuration Menu**

### Advanced > Filters > URL Blocking

| D-Link<br>Building Networks for People                                                 |                                                                                    | Ai<br>Tri-M                                                                                       | ode Dualbar                                         | ad Wireless Ro               | B    |
|----------------------------------------------------------------------------------------|------------------------------------------------------------------------------------|---------------------------------------------------------------------------------------------------|-----------------------------------------------------|------------------------------|------|
| DI-7/74<br>Virtual Server<br>Applications<br>Filters<br>Firewall<br>DMZ<br>Performance | Home<br>Filters<br>O IP Filters<br>MAC Filters<br>URL Blocking<br>Block those URL: | Advanced<br>a allow or deny LAN<br>URL Blockin<br>Domain Bloc<br>s which contain keyw<br>Disabled | Tools users from access king vords listed below Del | Status<br>sing the Internet. | Help |

URL Blocking is used to deny LAN computers from accessing specific web sites. A URL is a specially formatted text string that defines a location on the Internet. If any part of the URL contains the blocked word, the site will not be accessible and the web page will not display.

| Filters-      | Select the filter you wish to use; in this case, <b>URL Blocking</b> was chosen.         |
|---------------|------------------------------------------------------------------------------------------|
| URL Blocking- | Select Enabled or Disabled.                                                              |
| Keywords-     | Block URLs which contain the keywords listed below.<br>Enter the keywords in this space. |

### **Using the Configuration Menu**

#### Advanced > Filters > MAC Filters

| P-Link<br>ng Networks for People |                                                                          | Ai<br>Tri-M                                            | ode Dualba        | ert<br>802.11<br>Noreless Re | B           |
|----------------------------------|--------------------------------------------------------------------------|--------------------------------------------------------|-------------------|------------------------------|-------------|
|                                  | Home                                                                     | Advanced                                               | Tools             | Status                       | Help        |
|                                  | Filters<br>Filters are used t                                            | to allow or deny LAN                                   | users from acces  | ssing the Internet.          |             |
| Virtual Server                   | <ul> <li>○ IP Filters</li> <li>⑥ MAC Filters</li> </ul>                  | ○ URL Blockin<br>○ Domain Bloc                         | g<br>king         |                              |             |
| Applications                     | MAC Filters<br>Use MAC addres                                            | ss to allow or deny co                                 | mputers access    | to the network.              |             |
| Filters                          | <ul> <li>Disabled MA</li> <li>Only allow</li> <li>Only deny c</li> </ul> | C Filters<br>computers with MAC<br>omputers with MAC : | address listed be | elow to access the r         | etwork      |
| Firewall                         | Na                                                                       | ime                                                    | Juaress Hotea De  | Clear                        | stwont.     |
| DMZ                              | MAC Addr                                                                 | ess                                                    |                   |                              |             |
| Performance                      | DHCP CI                                                                  | ient m.00-00-39-A3-                                    | o1-32 💌           |                              | 3 0         |
|                                  | MAC Filter List<br>Name                                                  | MAC Addre                                              | ss                | Apply                        | Cancel Help |
|                                  |                                                                          |                                                        |                   |                              |             |

Use MAC (Media Access Control) Filters to allow or deny LAN (Local Area Network) computers by their MAC addresses from accessing the Internet. You can either manually add a MAC address or select the MAC address from the list of clients that are currently connected to the Broadband Router.

| Filters-     | Select the filter you wish to use; in this case, $\ensuremath{\textbf{MAC}}$ filters was chosen.           |
|--------------|----------------------------------------------------------------------------------------------------|
| MAC Filters- | Choose to <b>Disable</b> MAC filters, or choose to <b>allow</b> or <b>deny</b> MAC addresses listed below. |
| Name-        | Enter the name here.                                                                                       |
| MAC Address- | Enter the MAC Address of the client that will be allowed or de-<br>nied access.                            |
| DHCP Client- | Select a DHCP client from the pull-down list; click <b>Clone</b> to copy that MAC Address.                 |

Advanced > Filters > Domain Blocking

| D-Link<br>Building Networks for People |                                                           | A<br>Tri-M                                       | ir Xpa                               | nd Wireless Ro              | Bouter      |
|----------------------------------------|-----------------------------------------------------------|--------------------------------------------------|--------------------------------------|-----------------------------|-------------|
| DI-774                                 | Home                                                      | Advanced                                         | Tools                                | Status                      | Help        |
|                                        | Filters<br>Filters are used to                            | o allow or deny LAN                              | users from acces                     | ssing the Internet.         |             |
| Virtual Server                         | <ul> <li>IP Filters</li> <li>MAC Filters</li> </ul>       | ○ URL Blockin<br>⊙ Domain Bloc                   | g<br>sking                           |                             |             |
| Applications                           | Domain Blockin<br>Disabled<br>Allow users<br>Deny users t | g<br>to access all domain<br>o access all domain | ns except "Block<br>s except "Permit | ed Domains"<br>ted Domains" |             |
| Firewall<br>DMZ<br>Performance         | Permitted Domain                                          | 11ns<br>115                                      |                                      | lete<br>Iete<br>Apply       | Cancel Help |
|                                        |                                                           |                                                  |                                      |                             |             |

Domain Blocking is used to allow or deny LAN (Local Area Network) computers from accessing specific domains on the Internet. Domain blocking will deny all requests to a specific domain such as http and ftp. It can also allow computers to access specific sites and deny all other sites.

| Filters-              | Select the filter you wish to use; in this case, <b>Domain Blocking</b> |
|-----------------------|-------------------------------------------------------------------------|
| Domain Blocking       | was chosen.                                                             |
| Disabled-             | Select Disabled to disable Domain Blocking                              |
| Allow-                | Allows users to access all domains except <b>Blocked Domains</b>        |
| Deny-                 | Denies users access to all domains except Permitted Domains             |
| Permitted<br>Domains- | Enter the <b>Permitted Domains</b> in this field                        |
| Blocked Domains-      | Enter the <b>Blocked Domains</b> in this field                          |

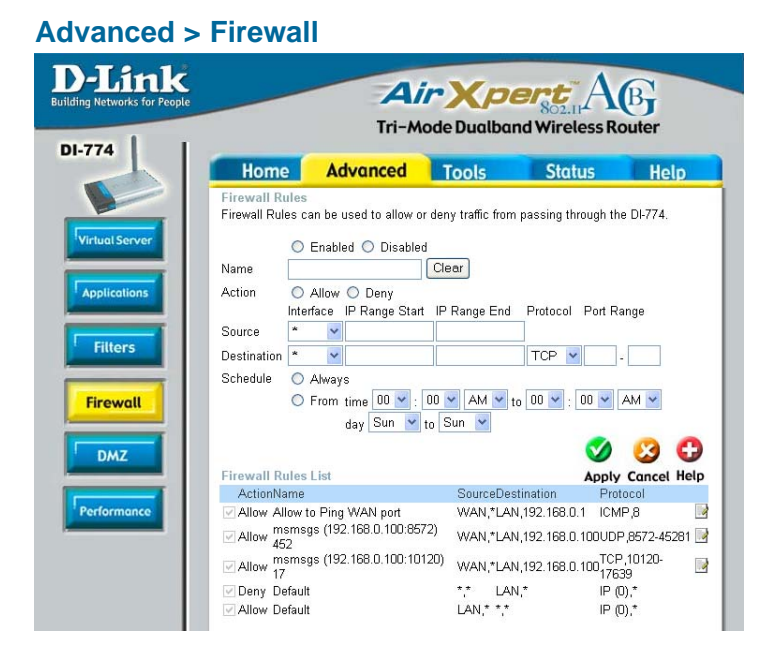

**Firewall Rules** is an advanced feature used to deny or allow traffic from passing through the DI-774. It works in the same way as IP Filters with additional settings. You can create more detailed access rules for the DI-774. When virtual services are created and enabled, it will also display in Firewall Rules. Firewall Rules contains all network firewall rules pertaining to IP (Internet Protocol).

In the Firewall Rules List at the bottom of the screen, the priorities of the rules are from top (highest priority) to bottom (lowest priority.)

Note: The DI-774 MAC Address filtering rules have precedence over the Firewall Rules.

| Firewall Rules- | Enable or disable the Firewall Rules                                                |
|-----------------|-------------------------------------------------------------------------------------|
| Name-           | Enter a name for the rule                                                           |
| Action-         | Allow or deny IP traffic through the router                                         |
| Source-         | Enter the IP Address range                                                          |
| Destination-    | Enter the <b>IP Address range</b> ; the <b>Protocol</b> ; and the <b>Port Range</b> |
| Schedule-       | Select Always or enter the Time.                                                    |

Advanced > DMZ Air Xpert AB Building Networks for People Tri-Mode Dualband Wireless Router DI-774 Home Advanced Tools Status Help DM7 DMZ (Demilitarized Zone) is used to allow a single computer on the LAN to be exposed to the Internet. Virtual Server Enabled O Disabled IP Address 192.168.0.0 Applications Filters Apply Cancel Help Firewall DMZ Performance

If you have a client PC that cannot run Internet applications properly from behind the DI-774, then you can set the client up to unrestricted Internet access. It allows a computer to be exposed to the Internet. This feature is useful for gaming purposes. Enter the IP Address of the internal computer that will be the DMZ host. Adding a client to the DMZ (Demilitarized Zone) may expose your local network to a variety of security risks, so only use this option as a last resort.

| DMZ-        | <b>Enable</b> or <b>disable</b> the DMZ. The DMZ (Demilitarized Zone) allows a single computer to be exposed to the Internet. |
|-------------|----------------------------------------------------------------------------------------------------|
| IP Address- | Enter the IP Address of the computer to be in the DMZ                                                                         |

Firewall

DMZ

Performance

#### Wireless Performance-

Select **802.11a** or **802.11g**. Here, **802.11a** has been chosen. This screen displays the wireless performance features of the Access Point portion of the DI-774.

#### Data Rate-

Auto is the default selection. Select from the drop down menu for your selection.

#### Advanced > Performance > 802.11a **D-Link** Air Xpert AB Tri-Mode Dualband Wireless Router DI-774 Home Status Help Advanced Tools Wireless Performance 🛛 🔘 802.11g 💿 802.11a These are the Wireless Performance features for the AP(Access Point) Portion. Data Rate Auto 💌 Transmit Power full ~ Beacon interval 100 (msec, range:20~1000, default:100) RTS Threshold 2346 (range: 256~2346, default:2346) Filters Fragmentation 2346 (range: 256~2346, default:2346, even number only)

DTIM interval 1 (range: 1~255, default:1)

Authentication 

 Open System
 Shared Key
 SSID Broadcast : 

 Enabled
 Disabled

Maply Cancel Help

**Transmit Power-** Full is the default selection. Select from the drop down menu for your selection.

- **Beacon interval**-Beacons are packets sent by the DI-774 to synchronize a wireless network. Specify a value. **100** is the default setting and is recommended.
- **RTS Threshold-** This value should remain at its default setting of **2346**. If inconsistent data flow is a problem, only a minor modification should be made.
- **Fragmentation-**This value should also remain at its default setting of **2346**. If you experience a high packet error rate, you may slightly increase your Fragmentation value within the range of 256-2346. Setting the Fragmentation value too low may result in poor performance.
- **DTIM interval-** (Delivery Traffic Indication Message) 1 is the default setting. A DTIM is a countdown informing clients of the next window for listening to broadcast and multicast messages.

#### Authentication- Select Open system or Shared Key

- **Open System -** The DI-774 will be visible to all devices on the network. This is the default setting
- Shared Key In this mode, in order to access the DI-774 on the network, the device must be listed in the MAC Address Control List
- SSID Broadcast-Choose Enabled to broadcast the SSID across the network. All devices on a network must share the same SSID (Service Set Identifier) to establish communication. Choose Disabled if you do not wish to broadcast the SSID over the network.

#### Wireless Performance-

Select **802.11a** or **802.11g. 802.11g** is selected here. Displayed in this window are the Wireless Performance features for the Access Point portion of the DI-774.

#### **TX Rates-**

Auto is the default selection. Select from the drop down menu for your selection. **D-Link** Air Xpert AB Tri-Mode Dualband Wireless Router DI-774 Home Advanced Tools Status Help Vireless Performance 🛛 💿 802.11g 🔘 802.11a These are the Wireless Performance features for the AP(Access Point) Portion. TX Rate : Auto 💌 (Mbps) Transmit Power : full \* Beacon interval : 100 (msec, range:20~1000, default:100) RTS Threshold : 2346 (range: 256~2346, default:2346) Filte Fragmentation : 2346 (range: 256~2346, default:2346, even number only) DTIM interval : 1 (range: 1~255, default:1) Firewall Authentication : 
Open System 
O
Shared Key SSID Broadcast : 
 Enabled 
 Disabled CTS Mode : O None O Always 💿 Auto 802.11g Only Mode : O Enabled 
 Disabled 🕥 🙆 🔂 Performance Apply Cancel Help

- **Transmit Power-** Full is the default selection. Select from the drop down menu for your selection.
- **Beacon interval**-Beacons are packets sent by the DI-774 to synchronize a wireless network. Specify a value. **100** is the default setting and is recommended.
- **RTS Threshold-** This value should remain at its default setting of **2346**. If inconsistent data flow is a problem, only a minor modification should be made.
- **Fragmentation-**This value should also remain at its default setting of **2346**. If you experience a high packet error rate, you may slightly increase your Fragmentation value within the range of 256-2346. Setting the Fragmentation value too low may result in poor performance.
- **DTIM interval-** (Delivery Traffic Indication Message) 1 is the default setting. A DTIM is a countdown informing clients of the next window for listening to broadcast and multicast messages.
- Authentication- Select Open system or Shared Key

**Open System -** The DI-774 will be visible to all devices on the network. This is the default setting

- Shared Key In this mode, in order to access the DI-774 on the network, the device must be listed in the MAC Address Control List
- SSID Broadcast-Choose Enabled to broadcast the SSID across the network. All devices on a network must share the same SSID (Service Set Identifier) to establish communication. Choose Disabled if you do not wish to broadcast the SSID over the network.

Advanced > Performance > 802.11g